社会人员普通话水平测试报名操作指南

**第一步** 下载"一部手机办事通"政务 APP

1. 安卓手机:安卓系统需 6.0 以上,扫描下方二维码或在 手机应用商店搜索"办事通"下载安装。

2.苹果手机: iOS 系统需 10.1 以上, 扫描下方二维码或在 App Store 商店搜索"办事通"下载安装。

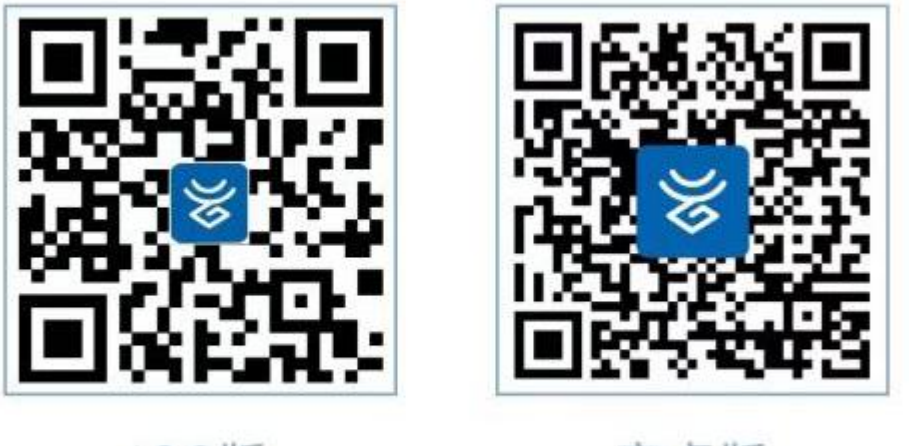

iOS版

安卓版

第二步 账号注册与实名

1. 打开APP,点击注册账号,注册时输入手机号码并填写接 收到的验证码,验证通过后设置密码。 密码格式要求:

(1) 密码长度: 8-18 位

(2) 至少包含以下字符中的 3 种: 数字、大写字母、 小写字母、特殊字符。

(3) 由非连续或重复的数字/大小写字母/特殊字符组成 (不能出现连续/重复数字,如:321、678、555 等;不能出 现连续/重复字母,包括字母表顺序与键盘排列相邻关系,如: abcd、AbCd、asd、Hjk 、aaa、Aaa 等)。

| < |                                   | <                                                                                                    |  |
|---|-----------------------------------|----------------------------------------------------------------------------------------------------|--|
|   | 注册账号                              | 输入验证码                                                                                                    |  |
|   | 个人注册 法人注册                         |                                                                                                    |  |
| 1 | 请输入您的手机号码                         | 未收到验证码,再次发送                                                                                                    |  |
|   | <b>注册</b><br>注册即表示同意《用户协议》和《隐私政策》 | TTA A STAR A STAR A STA |  |
|   |                                   |                                                                                                    |  |
|   |                                   |                                                                                                    |  |

2.登录后点击 APP 页面右下方底部"我的",点击头像 右边的"去实名认证",进入实名认证页面,输入您的相关 信息并进行人脸识别即可完成认证。

|                                      | ⊙ ©                                        | <              |
|--------------------------------------|--------------------------------------------|----------------|
| 去实名认证 > 积分 10                        | (三) 签到                                     | 实名认证           |
| 10                                   |                                            | 姓名             |
|                                      |                                            | 请输入您的真实姓名      |
| 我的医疗保险 ◎ 显示金额                        | ហ <mark>ိ</mark> 我                         | 证件类型           |
|                                      |                                            | 请选择您的证件种类      |
|                                      | 当前1                                        | 国籍             |
| 查看详情 >                               |                                            | 请选择您的国籍        |
| 我的办事                                 |                                            | 证件号码           |
|                                      |                                            | 填写证件号码         |
| 🖄 👗 🚺                                | 0                                          | 证件有效期          |
| 已预约 待提交 办理中                          | 已办结                                        | 请选择证件有效期       |
| 服务和工具                                |                                            | 5年 10年 20年 长期  |
| <ul> <li>我的缴费</li> <li>我的</li> </ul> | 证照                                         | 下一步            |
| ⑦ 我的快递 ④ 我的                          |                                            | 胡捉国冬院九八厅坞示转油   |
|                                      | C. And And And And And And And And And And | 使用政务应用时需进行实名认证 |

实名认证中如遇"证件号已被其他账号绑定"或实名信

息有误等问题,请联系"办事通"平台客服 0871-64812345 处理。

### 第三步 测试报名

完成实名认证后,在APP首页搜索"普通话测试报

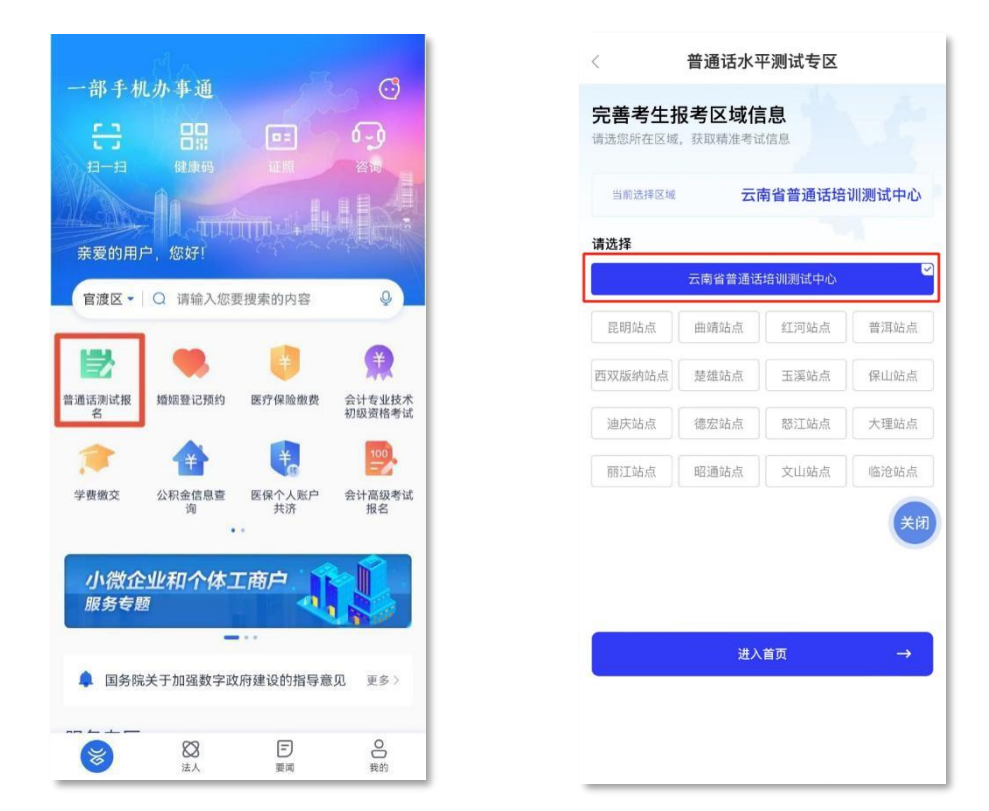

名",点击进入普通话水平测试专区界面,选择"云南省普 通话培训测试中心"(不选昆明站点),点击"进入首页"。

第四步 信息维护

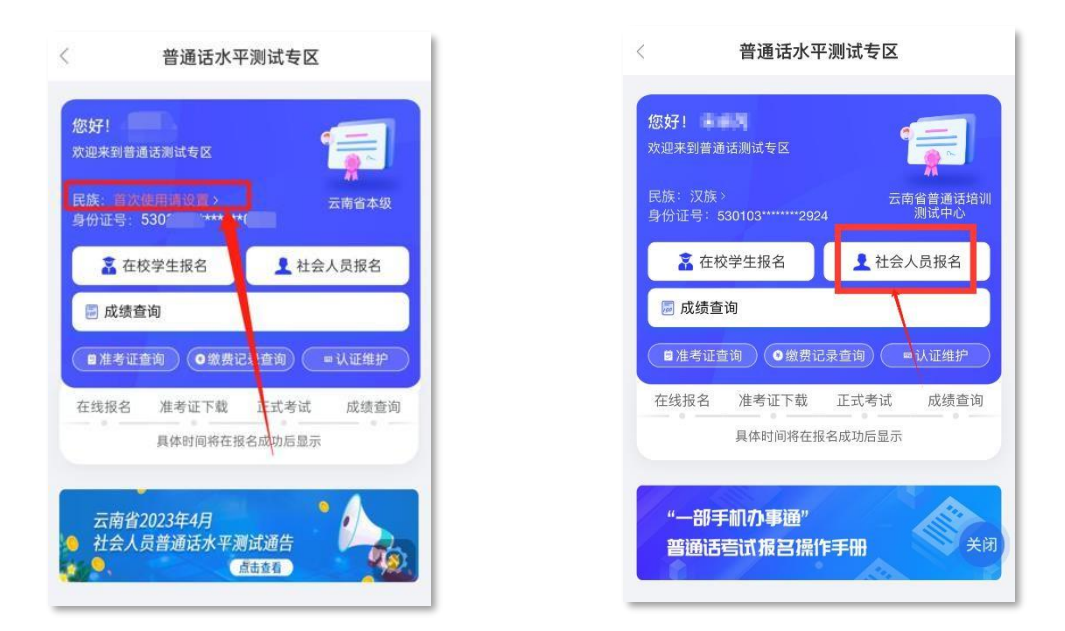

首次使用本功能,需点击"民族"进行个人信息完善; 民族选择完成后,点击"社会人员报名"入口。

# 第五步 信息确认

| 普通话报名                                                                                                    | < 普通话报名                                                                                                    |
|----------------------------------------------------------------------------------------------------|----------------------------------------------------------------------------------------------------|
| 社会人员国家普通话水平测试                                                                                                    | 信息确认                                                                                                    |
| 报名须知<br>1、近期在云南省内参加过普通话水平测试且尚未出成<br>绩的考生,请勿报名(上一次测试成绩公布前,国家<br>系统无法生成新一次测试信息,故考生无法参加考<br>试)。<br>2、考生在微费前,请核对个人信息,缴费成功后信息<br>无法修改,信息错误不得参加考试,责任自负。<br>3、考生应试时,必须携带二代身份证原件及考生手机<br>端准考证信息,临时身份证及其它证件均不能参加考<br>试。<br>4、考生必须在准考证规定时间到指定他点参加测试, | 测试点: 云南省 → 测试点: 云南省 → 测试时间: 2023 / 1000 投名情况: 0/2 姓名: / 1000 姓名: / 1000 民族: 汉族 性別: 女 身份证号: 530 工作单位 填写工作单位     |
| <ul> <li>超达307 brit-为并考现重,周围级个卫退处。</li> <li>5、严禁作弊及代考,一经发现,取消本次测试成绩及一年内的应试资格。</li> <li>6、考生测试后按规定的领证时间,到指定地点凭身份证原件领取证书。由他人代领证书的,除交验应成人身份证原件外,还需交验代领者的身份证原件,工作日领取)。</li> <li>7、未在规定的领证日期内领取的证书,由当证处代为保管两年,逾期未领的作无证书处理。</li> </ul>           | 交易金额: 50元<br>注意:1.请按系统操作提示及时完成支付,若未按提示操<br>作,可能导致报名失败!2.根据疫情防疫要求,具体考试<br>时间以准考证为准!<br><u><u>家</u>@ <u></u></u> |

仔细阅读"社会人员国家普通话水平测试报名须知", 点击"同意并接受",进入信息确认界面;考生可对"测试 点"进行选择,"工作单位"非必填,信息确认并填写完成 后,点击"确定并缴费",完成安全验证。

## 第六步 缴纳测试费

| く 缴费单详情 … 〇                     | 🗲 支付成功                                       | <                             |
|---------------------------------|----------------------------------------------|-------------------------------|
| ¥ 50                            |                                              |                               |
| 100                             | 云南省财政厅                                       |                               |
| 收费项目详情                          | ¥ 50.00                                      | 已缴费                           |
| 盲通话小平洞动费(共他人 50元/八次 X1<br>员-社会) |                                              | 口纵页                           |
| 业务类型 普通话水平测试费业务                 |                                              | 支付会晤 50元                      |
| 业务受理号 53032                     |                                              | 服务名称 普通话水平测试费                 |
| 办理人 锡*怡                         |                                              | (其他人员-社会)<br>执收单位名称 云南省普通话培训测 |
| 办理人证件号 53032619**               |                                              | 试中心                           |
| ☆ 支付结果 ● ●                      | < 账单详情 ··· • • • • • • • • • • • • • • • • • | < 支付成功                        |
|                                 |                                              |                               |
|                                 |                                              | 缴费成功                          |
| 支付成功                            | 支付成功                                         |                               |
| 50元                             | ¥ 50                                         | 1 订单信息                        |
| Sec 102 MA data                 |                                              | 116:                          |
| 宣看评值                            | 业务受理号 530324                                 | 9994                          |
| 近回                              | 办理人 锡                                        |                               |
|                                 | 办理人证件号 53032619                              | 请于2023.05 03 E普通话考试专区中查看准考    |
|                                 | 缴费单编号 EZ2C                                   | 证。祝您取得好成绩!                    |
|                                 | 创建时间 20                                      | 确定                            |
|                                 | 繳费时间 202                                     |                               |
|                                 | 支付方式 微信小程序                                   |                               |
|                                 | 支付订单号 CCB2 <sup>r</sup>                      |                               |
|                                 | 执收单位 云南省普通话培训测试中心                            |                               |
|                                 | 执收单位编码                                       | - A.                          |
|                                 | 繳费明细 >                                       |                               |
|                                 |                                              |                               |
|                                 |                                              |                               |
|                                 |                                              |                               |

通过安全验证后,进入非税缴费平台缴纳报名考试费, 点击"支付",支付完成后,可查看支付订单信息,并在提 示中查看"准考证"查询日期。

#### 第七步 准考证查询与下载

根据通告的准考证查询日期时,考生可点击"准考证查询", 进入准考证页面下载页面,点击"下载准考证"下载准考证。

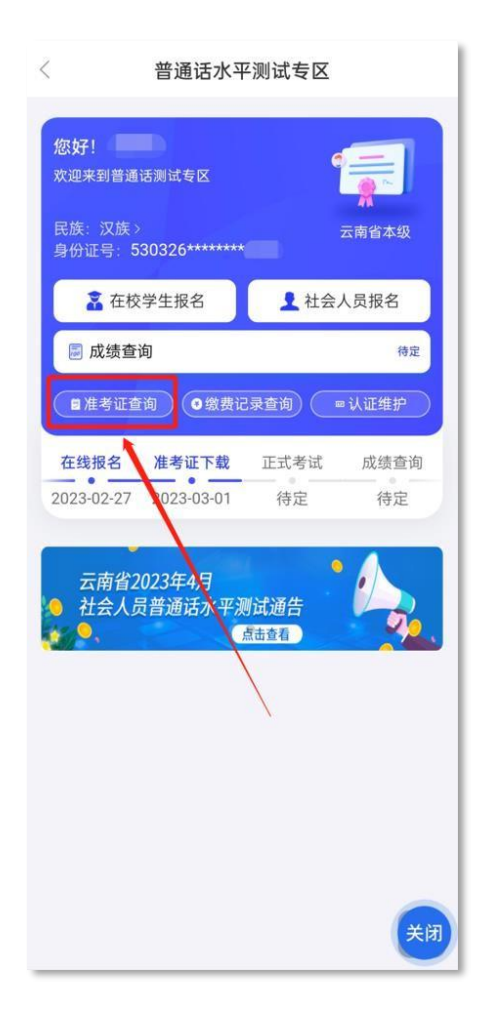

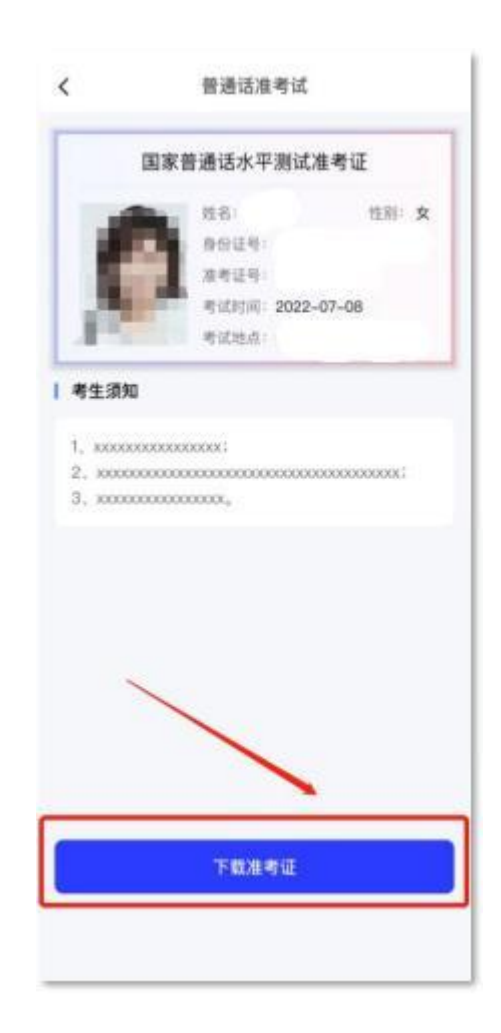

## 第八步 缴费记录查询

如需查询缴费记录,可点击"缴费记录查询",查看普

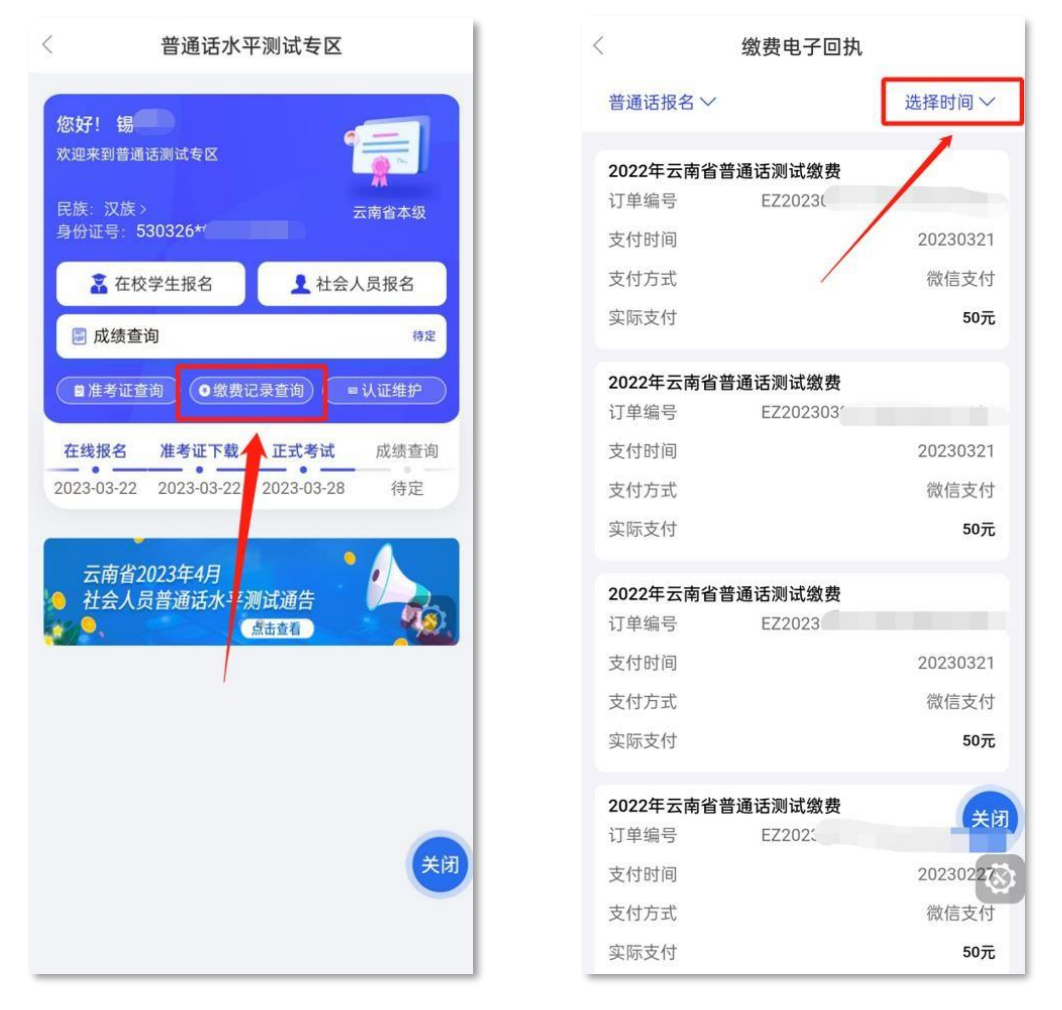

通话缴费情况,点击"选择时间",可根据时间段查看缴费 记录。

# 第九步 成绩查询

考试成绩公布后,考生可点击"成绩查询",查看普

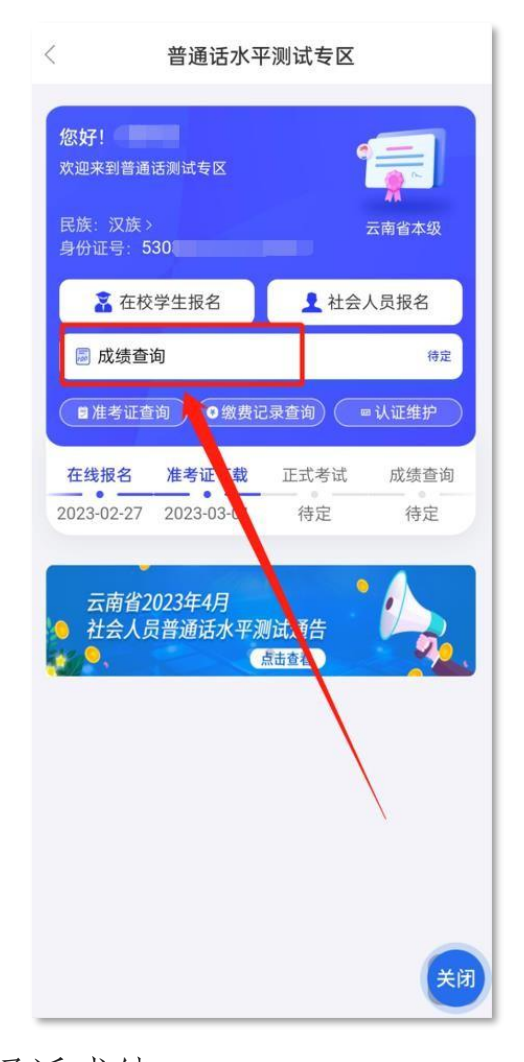

| <    | 普通话水平测试成绩等级查询                                                                                                    |
|------|----------------------------------------------------------------------------------------------------|
| 考试时间 | 100 B 100 B 100 B                                                                                                    |
| 测试省份 | 云南                                                                                                    |
| 测试站  | 云南省                                                                                                    |
| 姓名   | 20 B                                                                                                    |
| 性别   | 女                                                                                                    |
| 分数   |                                                                                                    |
| 等级   | 1000                                                                                                    |
| 准考证号 | 100 A                                                                                                    |
| 证书编号 | The second second                                                                                                    |
| 身份证号 | and the second second sec |
|      |                                                                                                    |
|      | <del>关闭</del>                                                                                                    |
|      |                                                                                                    |

通话成绩。